お客様各位

2022 年 5 月 20 日 日新信用金庫

電子証明書が取得・更新できない事象に対する対応方法ついて

2022年5月16日に、<にっしん>事業者向けインターネットバンキングの画面 リニューアル対応を行っており、Internet Explorer(以下、IE)の互換表示設定が行 われていた場合、電子証明書の取得・更新ができない事象が確認されております。 っきましては、以下をご確認のうえIE互換表示設定削除のご対応をお願いします。

- 1. 事象
- (1) 電子証明書取得の場合

電子証明書取得画面で認証後、RAOO6エラーが表示され、電子証明書の取得 ができません。

【画面イメージ】

| しんきん電子証明書認証局                                                   |  |
|----------------------------------------------------------------|--|
|                                                                |  |
| 今お使いのブラウザでは、ご使用になれません。<br>(エラー:RA006)                          |  |
| ー<br>当金庫の木ームページより推奨環境のOS・ブラウザの組み合わせを確認のうえ、再度、電子証明書の設定を行ってください。 |  |
|                                                                |  |

- (2) 電子証明書更新の場合
  - ログイン後の重要なお知らせ画面上の、アコーディオンボタンが表示されず、更新 のリンクをクリックできません。

| 【画面イメージ】                                         |                                                                    |
|--------------------------------------------------|--------------------------------------------------------------------|
| 3 ○○信用金庫                                         |                                                                    |
| 文字サイズ<br><i>標準</i><br>拡大<br>困ったときは <sup>12</sup> | アコーディオン(プラスボタン)が表示され<br>ず、電子証明書更新画面へのリンクが開けま<br>せん。(正常な場合は、以下図を参照) |
| 利用者名様への重要なお知らせ                                   |                                                                    |
| 子経動素のプロペルします                                     |                                                                    |
|                                                  |                                                                    |
|                                                  | 次へ                                                                 |
|                                                  |                                                                    |

図:正常な場合(IE互換表示設定をしていない場合)

| + 電子証明書の更新をお願いします                                                           |                                             | ] |
|-----------------------------------------------------------------------------|---------------------------------------------|---|
| ボタンをクリックすると、                                                                | 内容が表示されます。                                  | - |
| ■ 電子証明書の更新をお願いします                                                           |                                             |   |
| 現在ご使用の電子証明書の有効期限は、9999年99月99<br>有効期限を過ぎますとログインができなくなりますので<br>> 電子証明書の更新はこちら | 日までとなります。<br>、早めの更新手続きをお願いします。              |   |
| このお知らせをしばらく表示しない                                                            | 正常な場合は、「電子証明書の更新はこちら」から<br>電子証明書更新画面へ遷移します。 |   |

2. 対処

ご利用のOSによって互換表示設定の解除手順が異なりますので、以下の通りご対応ください。

(1) Windows10、Window8.1の場合 IEブラウザより以下リンクの手順のとおりご対応願います。

< U R L >

https://www.shinkin.co.jp/ib/info/hojin/20220516/gokansetteisakujo2.pdf

(2) Windows11の場合

Windows11 の場合 I E ブラウザが起動できず互換表示設定削除が I E できないため、Edge ブラウザより以下リンクの手順のとおりご対応願います。

< U R L >

https://www.shinkin.co.jp/ib/info/hojin/20220516/gokansetteisakujowin11.pdf

「Microsoft Edge」ブラウザの電子証明書取得・更新の手順
Edge ブラウザをご利用の場合は、上記「2.対処」をご対応の上、以下リンクの手順のとおりご対応願います。

<URL> https://www.shinkin.co.jp/ib/info/houjin\_s/20220204/index.html

以 上